## Configure User Access right in User Roles for Batch Transfer Sales Documents

[Version 1.0]

Jason Lee [27 April 2022]

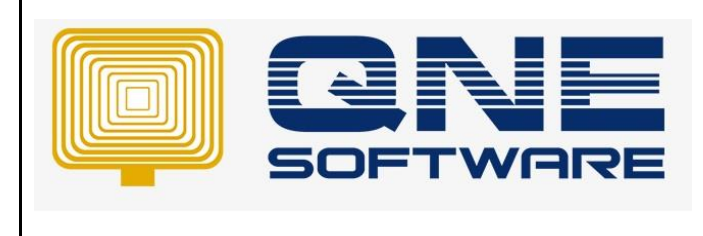

Product : QNE Optimum

## Amendment Record

| REV. No | Nature of Change | Prepared By | Prepared Date | Reviewed &<br>Approved by |
|---------|------------------|-------------|---------------|---------------------------|
| 1.0     | Creation         | Jason Lee   | 27-Apr-2022   |                           |
|         |                  |             |               |                           |
|         |                  |             |               |                           |
|         |                  |             |               |                           |
|         |                  |             |               |                           |
|         |                  |             |               |                           |
|         |                  |             |               |                           |
|         |                  |             |               |                           |
|         |                  |             |               |                           |
|         |                  |             |               |                           |
|         |                  |             |               |                           |
|         |                  |             |               |                           |
|         |                  |             |               |                           |

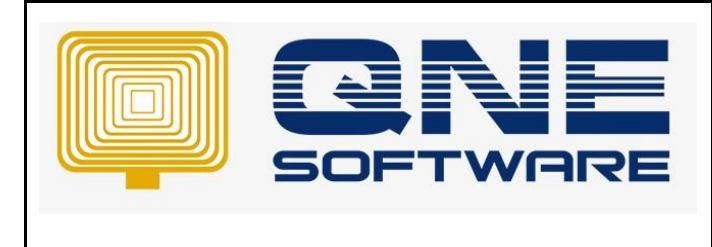

Product : QNE Optimum

Doc No : 1

Version: 1.00

## SCENARIO

Configure User Access right in User Roles for Batch Transfer Sales Documents

| Navigation 🕒 🗄 🗡                    | Batch Transfer ! ×             |  |  |  |
|-------------------------------------|--------------------------------|--|--|--|
| Sales                               | Batch Transfer Sales Documents |  |  |  |
| 💱 Cash Sales 🔶                      | Filters                        |  |  |  |
| 🎒 Sales Debit Notes                 | Date From 11/04/2022           |  |  |  |
| 🎒 Sales Credit Notes                |                                |  |  |  |
| 🚯 Picking List                      | Customer From                  |  |  |  |
| 录 Mark Sales Documents Close Status | Agent From                     |  |  |  |
| Batch Transfer Sales Documents      | Area From                      |  |  |  |
| Selling Price Priority              | Category From                  |  |  |  |

## SOLUTION

1. Go to Maintenance and select "User Roles"

| 📮 📋      | ~  | 2       | •      |      |          |                     | _               |                |                         |
|----------|----|---------|--------|------|----------|---------------------|-----------------|----------------|-------------------------|
| File     | Ho | me      | Info   | Vie  | w Too    | ls Inq              | uiry            | Main           | tenance                 |
| <u></u>  |    | 2       | 2      |      | Ρ        | ŀ                   |                 |                |                         |
| User Rol | es | Users   | My Det | ails | Projects | Financial<br>Period | Valid P<br>Peri | osting<br>iods | Default Inte<br>Account |
|          |    | Default |        |      |          |                     |                 |                |                         |

- 2. Zoom into the User Roles you wish to configure
- 3. Under tab "Permissions" Search "Batch Transfer Sales Documents" in column "Business Object"

| \$ | Data Operat | tions (  | 🗞 Other Opera | ations | b Dashboard | 🖄 Transacti | ions 🔀 Reports |
|----|-------------|----------|---------------|--------|-------------|-------------|----------------|
| 0  | - 0 -       | 2        | 📑 View Vari   | ants 🕶 | 00          | ?           | -              |
|    | Business Ob | ject     |               |        | • Navi      | gate        | Read           |
| Ŧ  | 📲 Batch Tr  | ransfer  | Sales Documen | ts     |             |             |                |
|    | Batch Trans | fer Sale | s Documents   |        |             |             |                |

- \*\* Learn more about Azure Cloud
- \*\* Learn more about <u>QNE Hybrid Cloud Software</u>